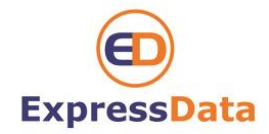

## Setting up IMAP on your iPhone

# First time setting up email on an iPhone

Step 1

From the Home Screen, choose "Settings" Next, tab Mail, Contacts, Calendars From within the "Add Account" section, choose "Other".

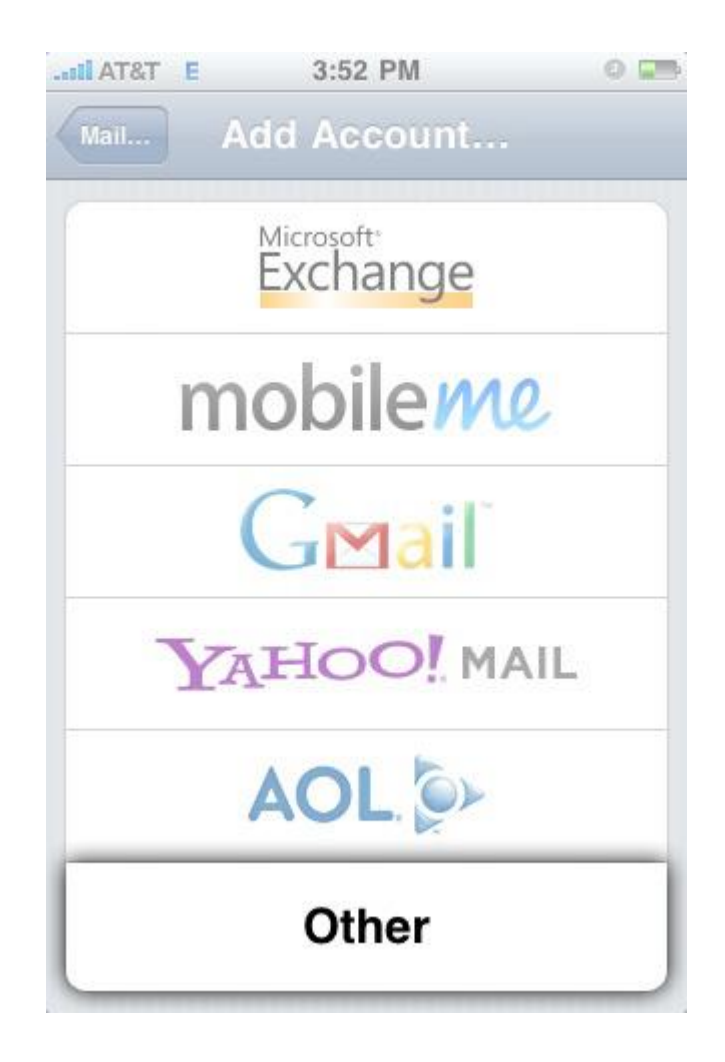

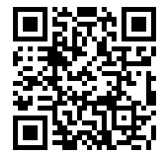

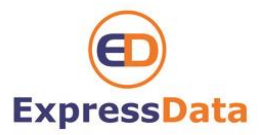

Click "Add Mail Account"

| Mail                   |     |
|------------------------|-----|
| Add Mail Account       | >   |
| Contacts               |     |
| Add LDAP Account       | >   |
| Calendars              |     |
| Add CalDAV Account     | >   |
| Add Subscribed Calenda | r ≯ |

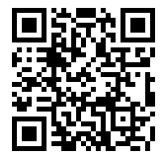

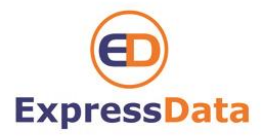

Enter your Email account information:

Name: Use your name.

Address: <u>it@expressdata.co.th</u> ( Your Email )

Password: xxxxxxx

Description: This will auto-fill with your address.

Once you have entered your information, press the "Save" button.

| Name        | Your Name Here       |
|-------------|----------------------|
| Address     | it@expressdata.co.th |
| Password    |                      |
| Descriptior | IT Support           |

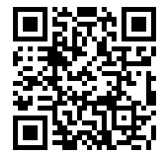

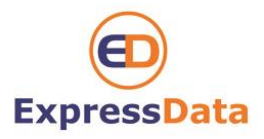

#### Enter the Mail Server information:

Use the following for both the Incoming and Outgoing Mail Server

Host Name: mail.expressdata.co.th (mail."your domain name")

User Name: it@expressdata.co.th ( your e-mail )

Password : xxxxxx

Once you have entered your information, press the "Save" button.

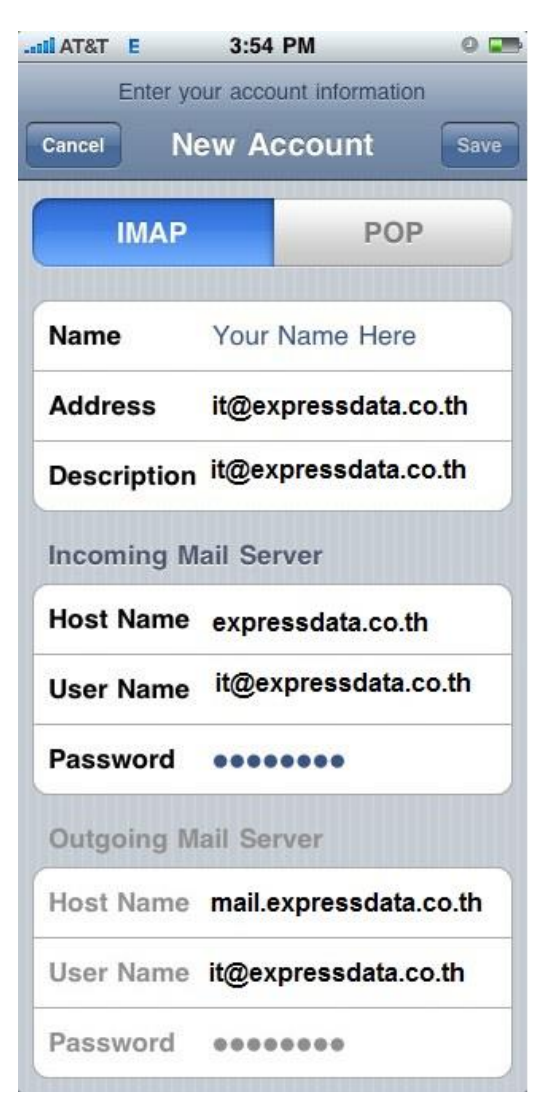

**Express Data Co., Ltd** 18/72 Vichitsongkram Road, Moo 5, Tambol Vichit, Phuket, Thailand 83000 Tel: 66-76-304090 Fax: 66-76-304095 Email: info@expressdata.co.th

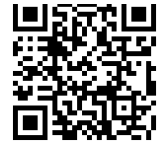

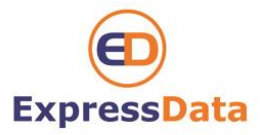

Please be patient. This may take a few minutes to complete.

| 7:20 AM            | 0 🖬                                                                                                    |
|--------------------|----------------------------------------------------------------------------------------------------|
| MAP account inform | ation                                                                                                    |
| ew Account         | Save                                                                                                    |
| testenominitater.  | com                                                                                                    |
| ail Server         |                                                                                                    |
| mail.expressdat    | a.co.th                                                                                                    |
| it@expressdata     | .co.th                                                                                                    |
| 000000             |                                                                                                    |
| ail Server         |                                                                                                    |
| mail.expressdat    | a.co.th                                                                                                    |
| it@expressdta.c    | o.th                                                                                                    |
|                    |                                                                                                    |
|                    | 7:20 AM<br>MAP account inform<br>av Account<br>core of initiator.<br>ail Server<br>mail.expressdata<br>it@expressdata<br>ail Server<br>mail.expressdata<br>it@expressdata.c |

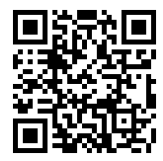